## Profiling GPU codes with Nsight

S H A R C N E T<sup>M</sup>

Sergey Mashchenko syam@sharcnet.ca SHARCNET / Compute Ontario / Alliance

May 18, 2022

## Overview

- Why?
- Where?
- How?
- Demo

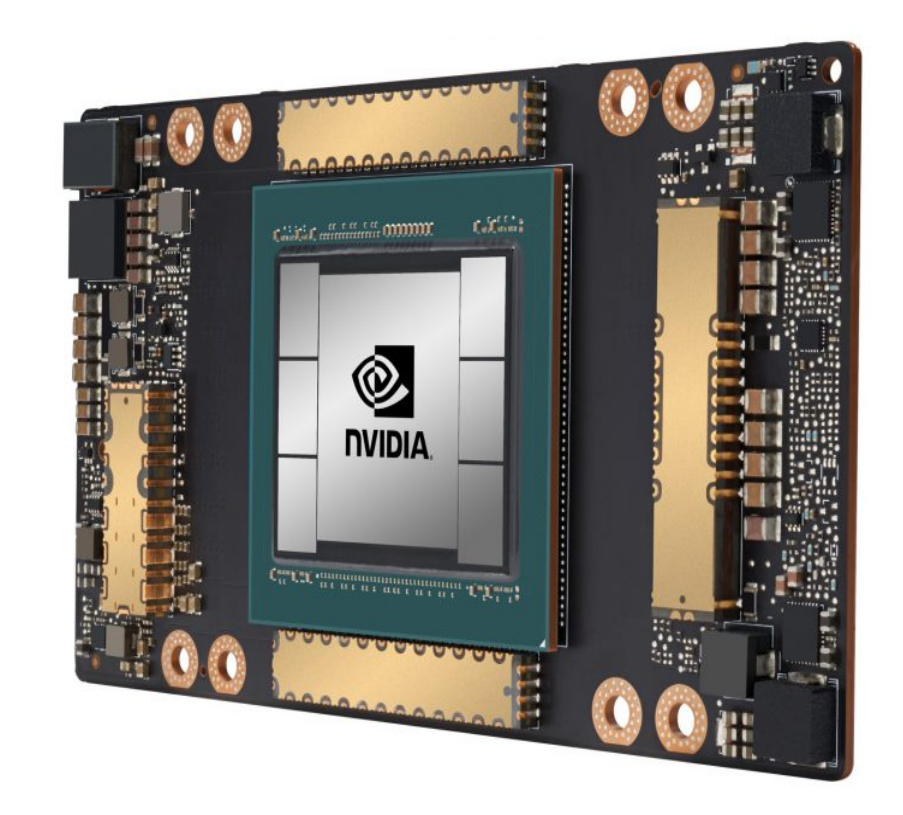

# Why to profile GPU codes?

- GPUs are significantly more expensive, and less available, than CPUs
- Not all research codes / algorithms are well suited for GPU acceleration.
- As a consequence, profiling is a critical step in a GPU code development, and should start from the very first kernel you write.

## Tools

- NVIDIA is has produced an retired quite a few GPU profilers.
- The following profilers are no longer maintained (though still available, work up to V100):
  - nvprof: command-line function-level profiler, for both GPU and CPU parts of the code
  - nvvp: graphical (GUI) profiler

## Tools: Nsight

- NVIDIA also maintained for years their Nsight suite of products (IDE / debugger / profiler).
  - Nsight Eclipse edition (Linux, Mac)
  - Nsight Visual Studio Edition (Windows)
- Since 2018, Nsight profilers became also available as three stand alone packages: Nsight Compute, Nsight Systems, and Nsight Graphics.

## Nsight packages

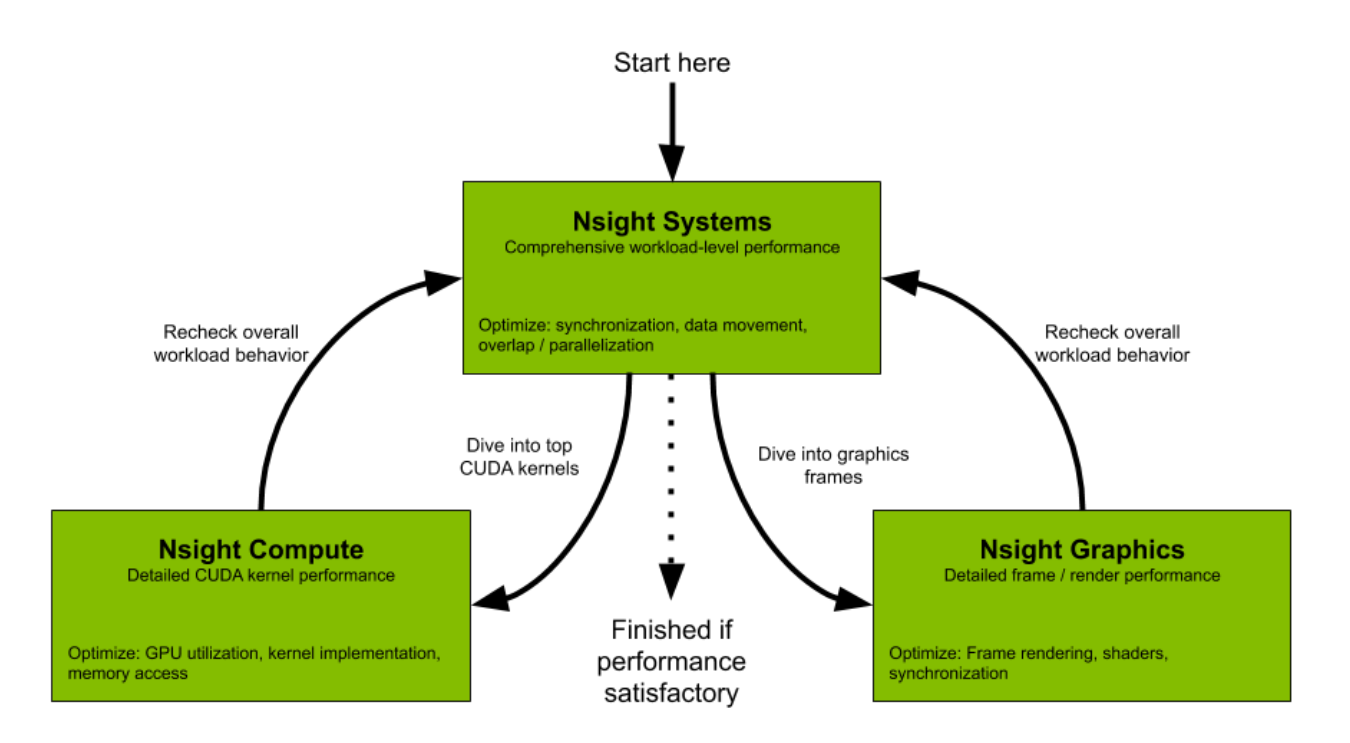

## Where to run Nsight

- If you have a fairly capable recent GPU inside your laptop / PC, you can install and use Nsight suite (Eclipse for Linux/Mac, Visual Studio for Windows) on your own computer.
- But if the goal is to optimize your code for Alliance national systems, you definitely want to run Nsight remotely on our clusters.
  - Command line (CLI) tools can be submitted as jobs
  - Interactive GUI tools can be used on compute nodes allocated with salloc, with either X11 or VNC connections (more about that later).
- If your internet is too slow, you can run CLI Nsight tools on a cluster, then analyze the results on your computer using GUI Nsight.

## How to use GUI tools on clusters

- X11 forwarding (MobaXterm for Windows, Xquartz for Mac): \$ ssh -Y graham.computecanada.ca
   \$ salloc --x11 ...
- VNC on a compute node (requires two terminal windows) [login\_node]\$ salloc ... [gra123]\$ export XDG\_RUNTIME\_DIR=\${SLURM\_TMPDIR} [gra123]\$ vncserver [your\_PC]\$ ssh graham.computecanada.ca -NL 5902:gra123:5901
  - On your PC, launch TigerVNC viewer
  - Enter the destination: localhost:5902

## VNC helper script

#!/bin/bash

```
# Required for vncserver:
export XDG_RUNTIME_DIR=${SLURM_TMPDIR}
```

```
# Starting VNC server, recording the channel:
N=$(vncserver 2>&1 |grep "^New" |cut -d: -f3)
```

```
# Computing the remote port:
Rport=$((5900 + $N))
```

# Printing the command for the local computer: echo "ssh \$USER@\$SLURM\_CLUSTER\_NAME.computecanada.ca -NL 5902:\$SLURMD\_NODENAME:\$Rport"

## NVIDIA profilers on our clusters

- Loaded when a cuda module is loaded, e.g.
   \$ module load cuda/11.4
- Old tools (up to Volta: P100, V100):
  - nvprof (CLI)
  - nvvp (GUI)
- Nsight tools (work on P100\*, V100, T4, A100):
  - ncu, ncu-ui: Nsight Compute (CLI / GUI; V100 and up)
  - nsys, nsys-ui: Nsight Systems (CLI / GUI; P100 and up)

# Compiling code

- Compile the code as usual (after loading the cuda module)
  - The only extra compiler switch required is -lineinfo (do not use -G that one is for debugging)

\$ module load cuda
\$ nvcc -02 -arch=sm\_70 -lineinfo code.cu

## Nsight Compute

• Command: ncu, ncu-ui

\$ ncu -o output\_file code

- Typically the first step in profiling a GPU code
- Allows one to maximize the performance of individual kernels
- Full documentation: https://docs.nvidia.com/nsight-compute/NsightCompute

### Kernel metrics

| NVIDIA Nsight Compute                                                                                                    |                                                                                                    |                                                                                            | - 🗆 ×                                                                                 |
|----------------------------------------------------------------------------------------------------|----------------------------------------------------------------------------------------------------|--------------------------------------------------------------------------------------------|---------------------------------------------------------------------------------------|
| Eile Connection Debug Profile Iools Window Help<br>🕸 Connect & Disconnect × Terminate 🛛 🖏 Profile Kernel 🖉 🛇 💁 🕸                                                      | ੴ →ŧ →• →[ →] ╢ ╠ ᠺ。 ᢗ。 ᢗ。 ║ा                                                                                                 |                                                                                            |                                                                                       |
| D Untitled 1 * ×                                                                                                    |                                                                                                    |                                                                                            |                                                                                       |
| Page: Details 🔹 Launch: 2 - 20 - VecAdd_kernel 🔹 🟹 🔹                                                                                                    | Add Baseline 👻 Apply <u>R</u> ules                                                                                            |                                                                                            | Copy as Image 👻                                                                       |
| Current 20 - VecAdd_kernel (196, 1, 1)x Time: 5.02 usecond Cycles: 5,                                                                                                 | 51 Regs: 16 GPU: NVIDIA GeForce RTX 2080 Ti SM Freq                                                                           | uency: 999.83 cycle/usecond CC: 7.5 Pro                                                    | ocess: [10968] CuVectorAddDrv.exe 🛞 🕞 0                                               |
| ▼ GPU Speed Of Light Throughput                                                                                                    |                                                                                                    |                                                                                            | GPU Throughput Chart 🔹 🔎                                                              |
| High-level overview of the throughput for compute and memory resources of the Gi<br>throughput for each individual sub-metric of Compute and Memory to clearly identi | U. For each unit, the throughput reports the achieved perce<br>y the highest contributor. High-level overview of the utilizat | ntage of utilization with respect to the theor<br>tion for compute and memory resources of | retical maximum. Breakdowns show the<br>the GPU presented as a roofline chart.        |
| Compute (SM) Throughput [%]                                                                                                    | 3.56 Duration [usecond]                                                                                                    |                                                                                            | 5.02                                                                                  |
| Memory Throughput [%]                                                                                                    | 16.71 Elapsed Cycles [cycle                                                                                                   | e]                                                                                         | 5,051                                                                                 |
| L1/TEX Cache Throughput [%]                                                                                                    | 8.37 SM Active Cycles [cyc                                                                                                    | tle]                                                                                       | 2,135.37                                                                              |
| L2 Cache Throughput [%]                                                                                                    | 9.52 SM Frequency [cycle/u                                                                                                    | usecond]                                                                                   | 999.83                                                                                |
| DRAM Throughput [%]                                                                                                    | 16.71 DRAM Frequency [cycle                                                                                                   | e/nsecond]                                                                                 | 5.01                                                                                  |
|                                                                                                    | GPU Throughput                                                                                                    |                                                                                            |                                                                                       |
| Compute (SM) [%]                                                                                                    |                                                                                                    |                                                                                            |                                                                                       |
| 0.0 10.0 20.0 3                                                                                                    | .0 40.0 50.0<br>Speed Of Light (SOL) [%]                                                                                      | 60.0 70.0 8                                                                                | <br>0.0 90.0 100.0                                                                    |
| Compute Workload Analysis                                                                                                    |                                                                                                    |                                                                                            | Q                                                                                     |
| Detailed analysis of the compute resources of the streaming multiprocessors (SM), in<br>overall performance.                                                          | cluding the achieved instructions per clock (IPC) and the uti                                                                 | lization of each available pipeline. Pipelines                                             | with very high utilization might limit the                                            |
| Executed Ipc Elapsed [inst/cycle]                                                                                                    | 0.08 SM Busy [%]                                                                                                    |                                                                                            | 6.07                                                                                  |
| Executed Ipc Active [inst/cycle]                                                                                                    | 0.20 Issue Slots Busy [%]                                                                                                    |                                                                                            | 6.07                                                                                  |
| High Pipe Utilization     [Usarning] All pipelines are under-utilized. Either this     details.                                                                       | ۰، ۲۹  <br>kernel is very small or it doesn't issue enough warps per sch                                                      | eduler. Check the <u>Launch Statistics</u> and <u>Sch</u>                                  | eduler Statistics sections for further                                                |
| Memory Workload Analysis                                                                                                    |                                                                                                    |                                                                                            | All 👻 🗘                                                                               |
| Detailed analysis of the memory resources of the GPU. Memory can become a limitir<br>bandwidth between those units (Max Bandwidth), or by reaching the maximum thro   | g factor for the overall kernel performance when fully utilizi<br>ughput of issuing memory instructions (Mem Pipes Busy). D   | ng the involved hardware units (Mem Busy)<br>Jetailed chart of the memory units. Detailed  | ), exhausting the available communication<br>I tables with data for each memory unit. |
| Memory Throughput [Gbyte/second]                                                                                                    | 80.38 Mem Busy [%]                                                                                                    |                                                                                            | 9.52                                                                                  |
| L1/TEX Hit Rate [%]                                                                                                    | 0 Max Bandwidth [%]                                                                                                    |                                                                                            | 16.71                                                                                 |
| L2 Hit Rate [%]                                                                                                    | 40.33 Mem Pipes Busy [%]                                                                                                    |                                                                                            | 3.56                                                                                  |
|                                                                                                    |                                                                                                    |                                                                                            |                                                                                       |

#### Nsight, by Sergey Mashchenko

## Line-by-line info

#### View: Source and SASS 🔻

| Neutrol     |                                                        |          |                  |                |                                   |                                      |          |              |  |  |
|-------------|--------------------------------------------------------|----------|------------------|----------------|-----------------------------------|--------------------------------------|----------|--------------|--|--|
| Navigation: |                                                        |          |                  |                | Navigation: Sampling Data (All)   |                                      |          |              |  |  |
| # Course    |                                                        | Sampling | Instructions dic | ated-On Thread | # Address Se                      |                                      | Sampling | Instructions |  |  |
| * Source    | $Ac[\pm v][\pm v] = A[a \pm wA * \pm v \pm \pm v]$     | 1 220    | 3 712 000        | 118 78/ 000    | 209 0000000 00b9be00              |                                      | 1/       | 64 000       |  |  |
|             | Pe[+v][+v] = P[h + vP + +v + +v],                      | 1,250    | 2 712 000        | 119 794 000    | 210 0000000 00000000              | MOV 022 020                          | 10       | 64 000       |  |  |
|             | bs[cy][cx] = b[b + wb + cy + cx],                      | 0        | 3,712,000        | 110,704,000    | 210 00000000 000555210            | MOV R25, R20                         | 21       | 64,000       |  |  |
| 90          | // Synchronize to make sure the matrice                | 0        |                  |                | 212 00000000 00050220             | MOV 021, 022                         | 14       | 64 000       |  |  |
|             | synchronize to make sure the matrice                   | 41       | 129 000          | 4 096 000      | 213 0000000 00050050              | MOV 821, 821                         | 250      | 2 112 000    |  |  |
|             | sync tin eaus();                                       | 41       | 120,000          | 4,030,000      | 214 00000000 00050000             | MOV 022, 022                         | 500      | 2,112,000    |  |  |
|             | // Wultiplu the two estainer together.                 | 0        |                  |                | 214 0000000 00050E50              | NOV 620, 623                         | 512      | 2,112,000    |  |  |
|             | // multiply the two matrices together;                 | 0        |                  |                | - 215 0000000 00050E00            | MOV R22, R22                         | 501      | 2,112,000    |  |  |
| 05          | // each thread computes one element                    | 0        |                  |                | 217 0000000 00050E70              | TEETD LT AND DO DT DOO DT            | 405      | 2,112,000    |  |  |
| 96 #2222    | // OF THE DIOCK SUD-INALITX                            |          |                  |                | 217 0000000 00050E80              | DLODZ LUT DO DT DO DT DT OVO         | 495      | 2,112,000    |  |  |
| 07 #prag    | gma unroll                                             | 0        |                  |                | 210 0000000 00050E50              | PLOPS.LUT P0, PT, P0, PT, PT, 0x0, 0 | 495      | 2,112,000    |  |  |
|             |                                                        | 7 542    | 21 616000        | 046 176 000    | 219 0000000 00090Ea0 @            | P0 DRA 0x00009C430                   |          | 2,112,000    |  |  |
| 90          | for (int $k = 0$ ; $k < BLOCK_SIZE$ ; ++ $k$ ) {       | 7,542    | 31,010000        | 946,176,000    | 220 0000000 00090E00              | BRA 0X00009Dec0                      | 480      | 2,048,000    |  |  |
| 100         | CSUD += AS[TY][K] + BS[K][TX];                         | 39,200   | 101,792,000      | 5,177,544,000  |                                   | MOV R21, 000                         | 503      | 2,046,000    |  |  |
| 100         |                                                        | U        |                  |                |                                   | MOV R21, R21                         | 504      | 2,048,000    |  |  |
|             |                                                        | 0        |                  |                |                                   | MOV R21, R21                         | 322      | 2,048,000    |  |  |
|             | // Synchronize to make sure that the pr                | U        |                  |                | 224 00000000 0009DET0             | MOV R21, R21                         | 490      | 2,048,000    |  |  |
|             | // computation is done before loading t                | U        |                  |                | 225 00000000 00090+00             | MOV R23, R2                          |          | 2,048,000    |  |  |
| 104         | // sub-matrices of A and B in the next                 | 0        | 120.000          | 1 005 000      | 226 0000000 00090+10              | MOV R26, c[0x0][0x18]                |          | 2,048,000    |  |  |
| 105         | syncthreads();                                         | 23       | 128,000          | 4,096,000      |                                   | MOV R27, c[0x0][0x1c]                |          | 2,048,000    |  |  |
| 106 }       | }                                                      | 0        |                  |                | 228 0000000 00090+30              | IADD3 R26, P0, R21, R26, RZ          | 4/0      | 2,048,000    |  |  |
| 107         |                                                        | 0        |                  |                | 229 0000000b 00b9b+40             | IADD3.X R27, R23, R27, RZ, P0, !PT   |          | 2,048,000    |  |  |
| 108 /       | // Write the block sub-matrix to device mem            | 0        |                  |                | 230 0000000 00090+50              | MOV R24, R12                         |          | 2,048,000    |  |  |
|             | // each thread writes one element                      | 0        |                  |                | 231 0000000 00595460              | SHF.R.S32.HI R25, RZ, Øx1f, R24      | 469      | 2,048,000    |  |  |
| 110 i       | <pre>int c = wB * BLOCK_SIZE * by + BLOCK_SIZE *</pre> | 2        | 32,000           | 1,024,000      | 232 000000b 00b9b <del>f</del> 70 | MOV R24, R24                         |          | 2,048,000    |  |  |
| 111 (       | C[c + wB * ty + tx] = Csub;                            | 31       | 128,000          | 4,096,000      | 233 0000000b 00b9bf80             | MOV R25, R25                         | 490      | 2,048,000    |  |  |
| 112 }       |                                                        | 9        | 12,800           | 409,600        | 234 0000000b 00b9bf90             | MOV R21, R24                         | 457      | 2,048,000    |  |  |
| 113         |                                                        | 0        |                  |                | 235 0000000b 00b9bfa0             | MOV R23, R25                         | 467      | 2,048,000    |  |  |
| 11/ unid    | ConstantInit/Flast #data int size flast                |          |                  |                | 236 0000000h 00h0hfh0             | MOV 001 001                          | 1001     | 2 040 0      |  |  |

#### Nsight, by Sergey Mashchenko

# **Nsight Systems**

• Command: nsys, nsys-ui

\$ nsys profile -o output\_file code

- Typically the last step in profiling a GPU code
- Fine-tuning the interactions between kernels, memcopies, CPU code etc, both synchronous and asynchronous
- Full documentation: https://docs.nvidia.com/nsight-systems/UserGuide

### CUDA trace

| Timeline View                          |                 |        |                  |      |        |    |                     |       |
|----------------------------------------|-----------------|--------|------------------|------|--------|----|---------------------|-------|
| 0s                                     | +990ms          | +995ms | 1s               | +5ms | +10    | ms | +15ms               | +20ms |
| CPU (6)                                | 1204 px; 1 msec |        | _                |      |        |    |                     |       |
| Threads (3)                            |                 |        |                  |      |        |    |                     |       |
| iGPU (NVIDIA Tegra X2)                 |                 |        |                  |      |        |    |                     |       |
| CUDA (NVIDIA Tegra X2, 0000)           | 1204 px; 0 msec |        |                  |      |        |    |                     |       |
| <ul> <li>Default stream (7)</li> </ul> | 1204 px; 1 msec |        |                  |      |        |    |                     |       |
| <ul> <li>Memory</li> </ul>             | 1204 px; 0 msec |        |                  |      |        |    |                     |       |
| DtoA memcpy                            | 1204 px; 0 msec | M      |                  |      |        |    |                     |       |
| ▼ Kernels                              | 1204 px; 2 msec |        | advectVelocity_k | r    | vecto) | )  | gul (vector_fft) (u | a     |
| regular_fft                            | 1204 px; 0 msec |        |                  | r    |        | r  | jula)               |       |
| vector_fft                             | 1204 px; 1 msec |        |                  |      | vecto  |    | vector_fft          |       |
| advectVelocity_k                       | 1204 px; 1 msec |        | advectVelocity_k |      |        |    |                     |       |
| _nv_static_4532_spRea                  | 1204 px; 0 msec |        |                  | 0    | 0      |    | 0                   |       |
| _nv_static_4532_spRea                  | 1204 px; 1 msec |        |                  |      | (      |    |                     |       |
| diffuseProject_k                       | 1204 px; 0 msec |        |                  |      | (d)    |    |                     |       |
| _nv_static_4532_spRea                  | 1204 px; 1 msec |        |                  |      |        |    |                     |       |
| advectParticles_k                      | 1204 px; 0 msec |        |                  |      |        |    |                     | a     |
| 1 kernel group(s) hidden.              |                 |        |                  |      |        |    |                     |       |

### Live demo

## Reduction code

- The code adds up elements of a long vector on GPU.
- The first version uses a very slow method: serialized summation using atomicAdd() function.
- The second version uses the proper way: parallel summation using binary reduction.

## **Binary reduction**

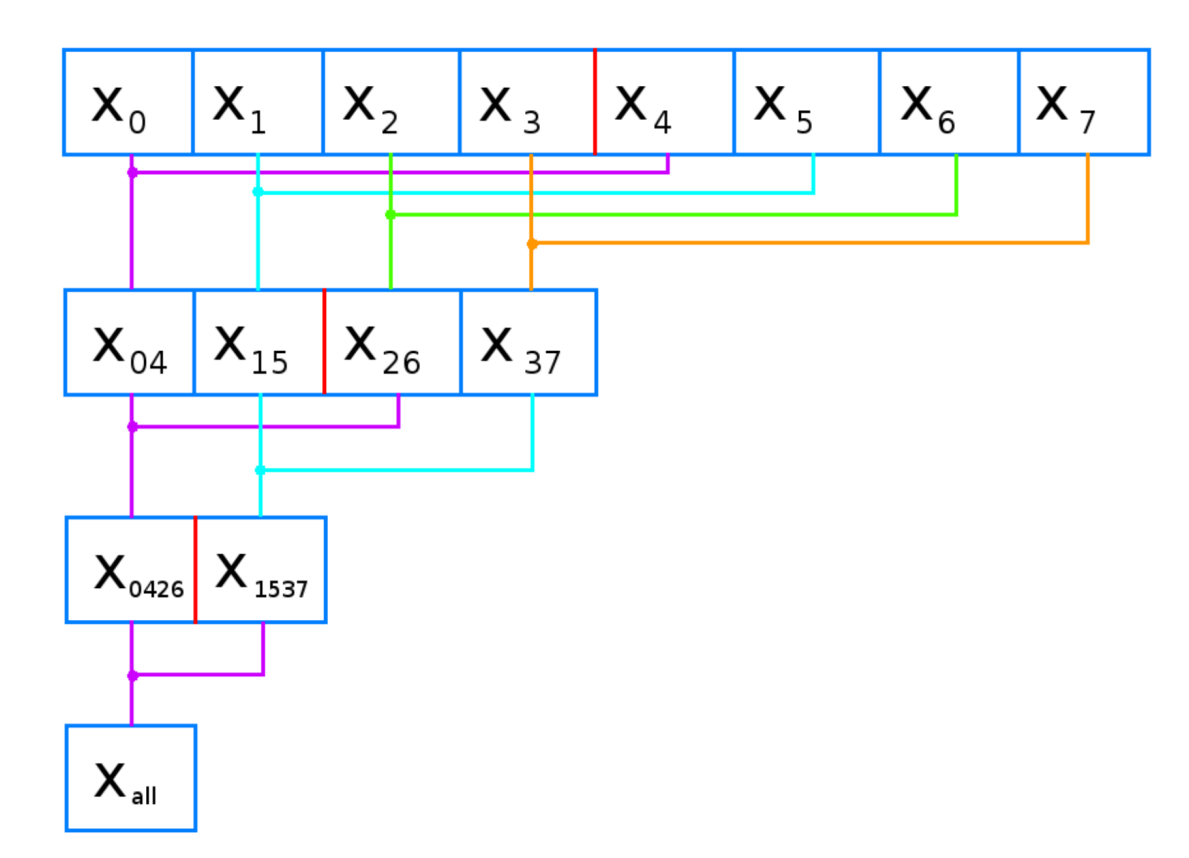

## Staged copy/compute code

- The first version of the code first copies a long vector to GPU, then carries out independent per-element computations.
- The second version hides some of the costs of copying data to GPU by running copying and computing in parallel, using two GPU streams.

## Staged copy/compute algorithm

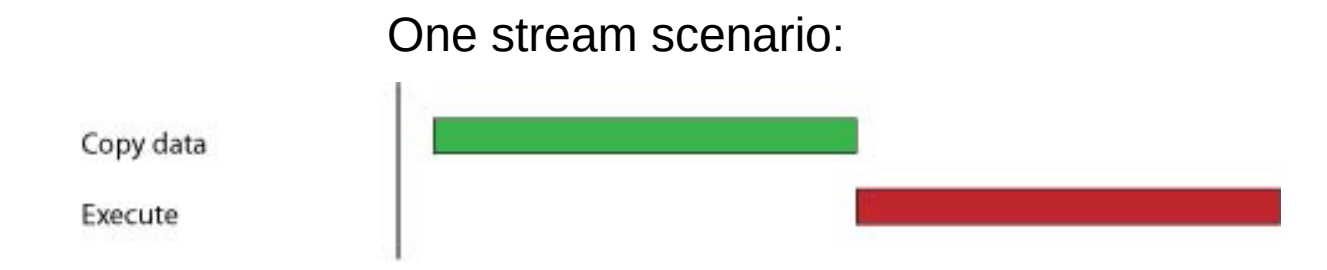

You need two streams for this:

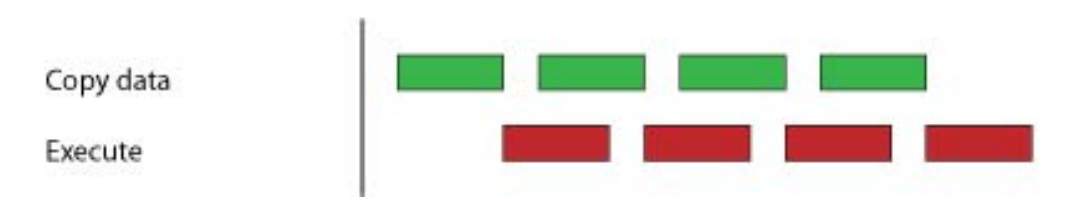

### Thank you!